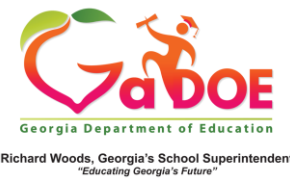

## <u>Domain Level Reports/</u> <u>State Assessment Classroom</u> <u>Performance (from Admin Dashboard)</u>

 Log into SLDS. After navigating to a teacher's page, scroll to the the bottom of the page, and click on the State Assessment Classroom Performance icon. (This will provide the same domain level performance for the class that the teacher sees when clicking the Domain Level Report tile on the teacher dashboard.)

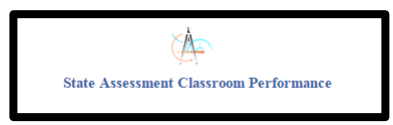

2. This screen shows performance in each domain tested for a particular subject test. Click on the **plus sign** next to the subject tests to view the grade levels available. Then click on the **plus sign** next to the grade level to view domain level data.

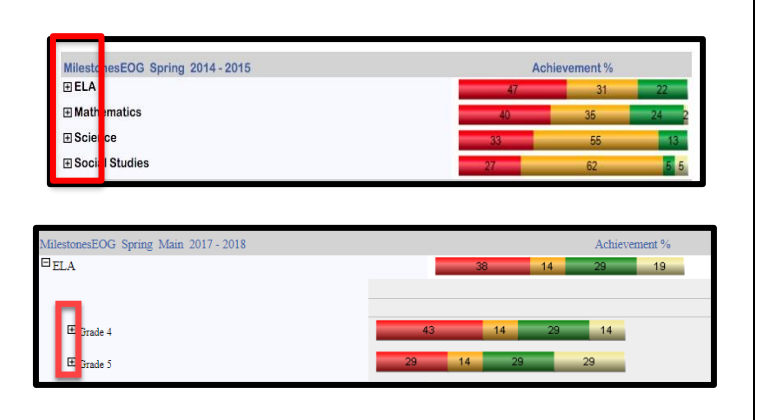

 The students are separated into groups based on their performance in each domain. Click on the number inside the bubble to see a list of students that fell within the selected category.

| MilestonesEOG Spring 2014 - 2015     |              |             |             | Achievement % |
|--------------------------------------|--------------|-------------|-------------|---------------|
| ELA .                                |              | 47          | 31          | 22            |
| ∃ Mathematics                        |              | 40          | 35          | 24 2          |
|                                      |              |             | Category    |               |
|                                      | Remediate    | I Monitor - | -Accelerate |               |
| Expressions and Equations            | ( <u>4</u> ) |             |             |               |
| <b>⊞</b> Geometry                    | 40           | <u>(B</u> ) | (Z)         |               |
| Measurement and Data                 | 34           | 16          | 1           |               |
| 1 Numbers and Operations - Fractions | 37           | 11          | 3           |               |

 This screen shows a list of the students within the selected category for a specific domain. Clicking on a student's name will take you to the Student Profile Page.

| Student :           | School Name :           | Grade : | ELL : | SWD : | ED : | Retained : | Gifted : |
|---------------------|-------------------------|---------|-------|-------|------|------------|----------|
| Damm , Brant A      | Red Lodge Middle School | 06      | Y     |       | Y    |            |          |
| Forrest , Joshua S  | Red Lodge Middle School | 06      |       |       | Y    |            |          |
| Limon , Valeri L    | Red Lodge Middle School | 06      |       |       | Y    |            |          |
| Locker , Marc R     | Red Lodge Middle School | 06      |       | Y     |      |            |          |
| Momillan , Desirae  | Red Lodge Middle School | 06      |       | Y     |      |            |          |
| Rivers , Collette L | Red Lodge Middle School | 06      |       |       | Y    |            |          |
| Stead , Landon N    | Red Lodge Middle School | 06      |       |       | Y    |            |          |
| Yost , Derick R     | Red Lodge Middle School | 06      |       |       |      |            |          |

5. See the Exporting 5-step guide for help on how to export the contents of the student list.

| $ \triangleleft$ | < | 1 of 2 | > | Þ١ | € | 100% | Ð | Find Next |
|------------------|---|--------|---|----|---|------|---|-----------|
|                  |   |        |   |    |   |      |   |           |